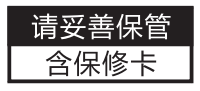

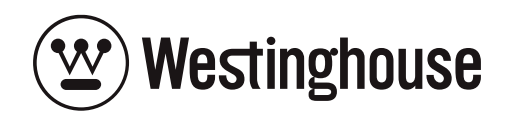

W1 使用说明书 Manual

使用前请详细阅读本说明书

Please read the manual before using it

# 【前言】

尊敬的客户:

首先非常感谢您选择 Westinghouse 旗下产品。西屋致力于为您提供 值得信赖的智能锁产品,为您的生活创造便利。

本手册的用途在于帮助您正确地使用 Westinghouse 旗下智能锁产品, 在安装和第一次使用本产品前,请您务必先仔细阅读本手册。本手册中 所提供图形、图标,仅用于解释和说明的目的,因不同门的特殊性,可 能与实际产品有些差异。另外,产品实际规格和配置可能会根据需求不 时变更,如与本手册内容有所不同,请以实际产品为准。

在正式安装和使用前请完整阅读并理解本手册内容,并按本手册指 引安装产品,若因未按照本手册指引安装和使用,导致的直接或者间接 的产品问题,及其他危害和损失,我公司概不负责,对于您在安装和使 用过程中遇见的任何问题,请您随时与当地经销商或者厂家联系。

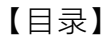

- 一、产品图解
- 二、性能参数
- 三、操作指南
- 四、开/关锁方式
- 五、安装指南
- 六、常见问题解答
- 七、产品保修卡

一、产品图解

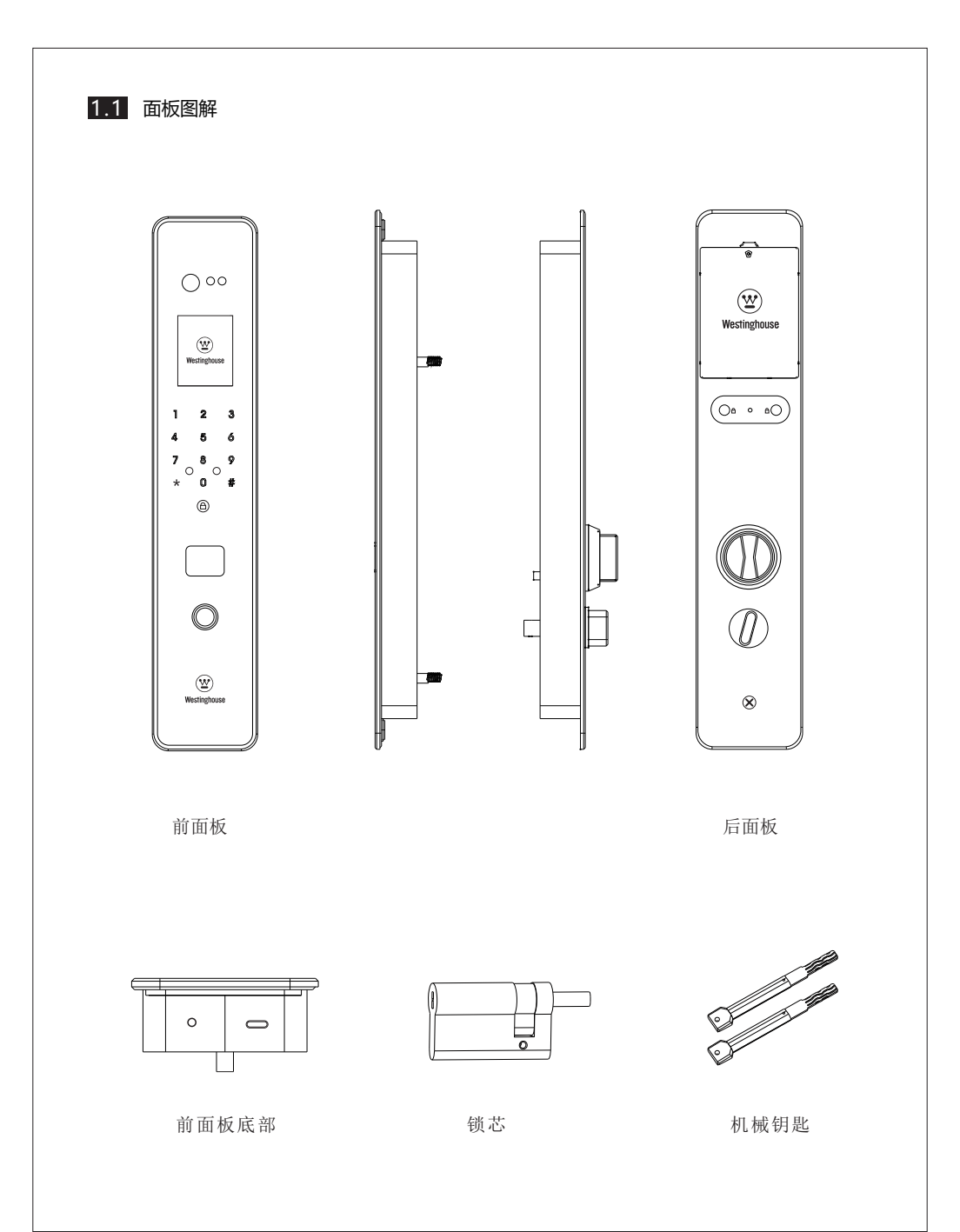

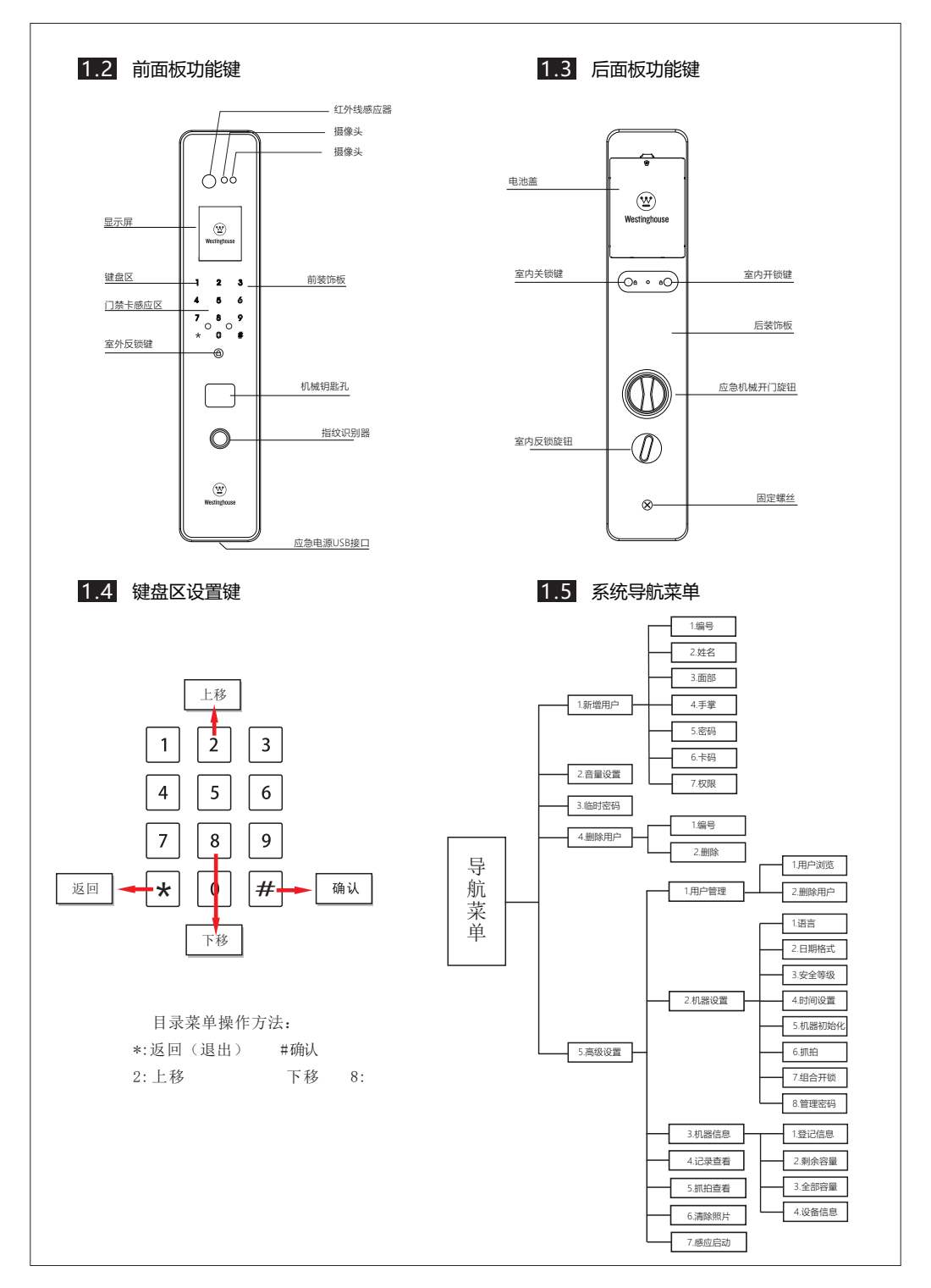

二、性能参数

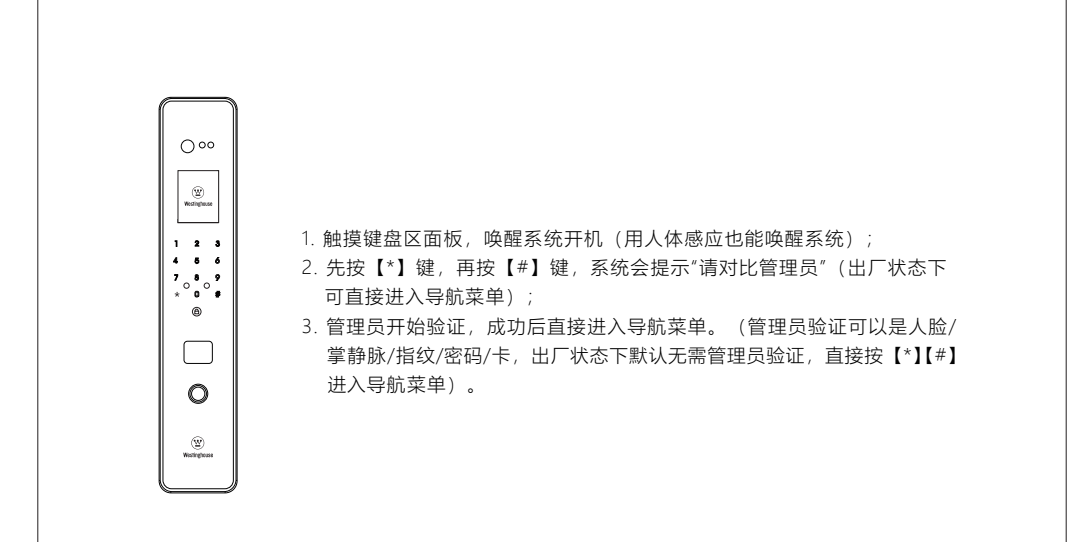

#### 技术参数

| 序号 | 类别    | 项目        | 技术特征描述                                   |  |  |
|----|-------|-----------|------------------------------------------|--|--|
| 1  |       | 开锁方式      | 人脸、掌静脉、指纹、密码、门禁卡、机械钥匙、微信小程序              |  |  |
| 2  | 开锁    | 开锁密匙数量    | 人脸/掌静脉/指纹/密码/卡容量: 100组<br>(编号1-3号默认为管理员) |  |  |
| 3  |       | 电源供应      | 5600mA聚合物锂电池                             |  |  |
| 4  | 山海    | 续航时间      | 约5个月 (可充电)                               |  |  |
| 5  | 电原    | 报警电压      | 7V, 6.8V截止 (关机)                          |  |  |
| 6  | 应急电源  |           | 5V充电宝(移动电源)Micro-USB接口输入,可对锂电池充电         |  |  |
| 7  | ThIE  | 静态电流      | 200uA                                    |  |  |
| 8  | 动态电流  |           | 250mA~500mA                              |  |  |
| 9  | 锁体    | 材质        | 不锈钢、航空铝、钢化玻璃触摸屏                          |  |  |
| 10 |       | 工作温度      | -20 °C~55°C                              |  |  |
| 11 |       | 相对湿度      | -10%-95%RH                               |  |  |
| 12 | 指纹识别器 | 拒真率 (FRR) | ≤0.1%                                    |  |  |
| 13 |       | 认假率 (FAR) | < 0.001%                                 |  |  |
| 14 |       | 指纹传感器     | 国安级活体半导体指纹头、第三代射频技术                      |  |  |

#### 1、管理员设置

- 1.1 新增管理员
  - 1. 按【\*】【#】进入导航菜单。
  - 2. 选择"新增用户",将"编号"设置为任意数字(默认前三个录入用户是管理员)。
  - 将 "权限" 选项设置为"管理员",即可在该管理员名下录入"面部"/"手掌"/"指 纹"/"密码"/"卡码"。
  - 在新增管理员界面,必须录入面部/手掌/指纹/密码/卡其中一项或者更多,才能成 功添加管理员。

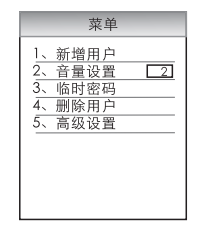

| 1,             | 编号 | 2   |
|----------------|----|-----|
| $2\overline{}$ | 姓名 |     |
| 3,             | 面部 | 未设置 |
| 4,             | 手掌 | 未设置 |
| 5、             | 指纹 | 未设置 |
| 6,             | 密码 | 未设置 |
| 7、             | 卡码 | 未设置 |
| 8,             | 权限 | 管理员 |

1.2 录入/修改管理员面部/手掌/指纹

1. 按【\*】【#】进入导航菜单。

- 选择"高级设置",选择"用户管理",选择"用户浏览",选择需要录入/修改的管理员编号。
- 3. 选择"面部"/"手掌"/"指纹",即可进行录入/修改(指纹只能录入或删除)。

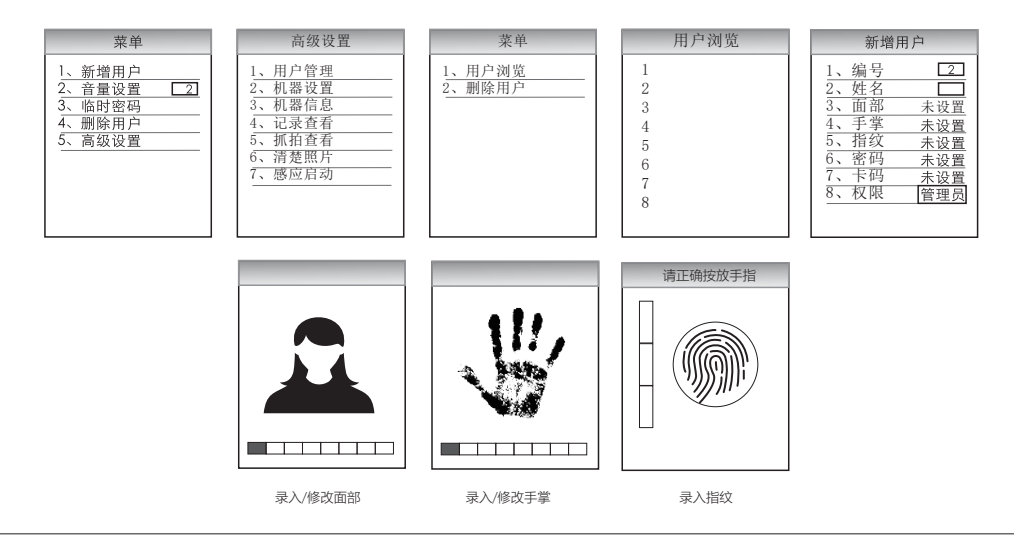

#### 1.3 录入/修改管理员密码

- 1. 按【\*】【#】进入导航菜单。
- 选择"高级设置",选择"用户管理",选择"用户浏览",选择需要录入/修改的管理员编号。
- 3. 选择"密码",即可录入/修改管理员密码。

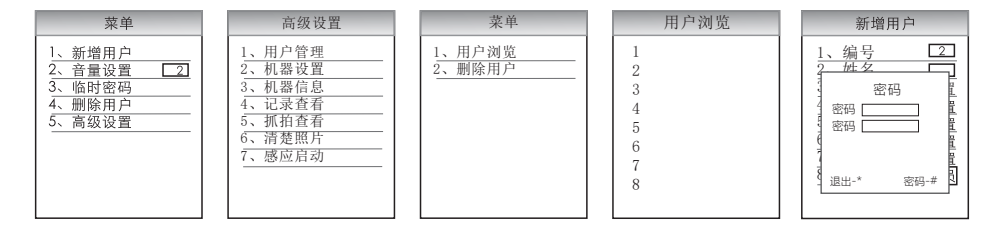

#### 1.4 录入/修改管理员卡

- 1. 按【\*】【#】进入导航菜单。
- 选择"高级设置",选择"用户管理",选择"用户浏览",选择需要录入/修改的管理员编号。
- 3. 选择"卡码",即可录入/修改管理员卡码。

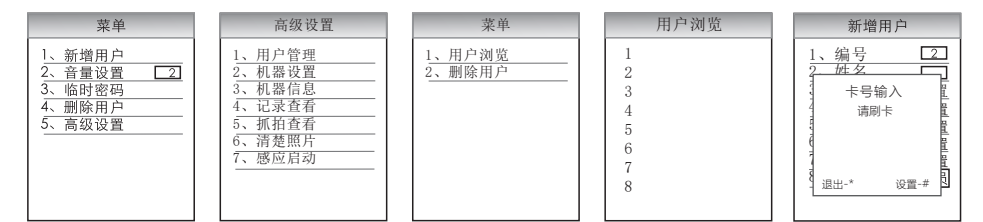

#### 1.5 录入/修改管理员姓名

- 1. 按【\*】【#】进入导航菜单。
- 选择"高级设置",选择"用户管理",选择"用户浏览",选择需要录入/修改的管理员编号。
- 3. 选择"姓名",即可录入/修改管理员姓名。

| 菜单                                                         | 高级设置                                                               | 菜单               | 用户浏览                                 | 新增用户                                                                                                    |
|------------------------------------------------------------|--------------------------------------------------------------------|------------------|--------------------------------------|----------------------------------------------------------------------------------------------------|
| 1、新増用户       2、音量设置       3、临时密码       4、删除用户       5、高级设置 | 1、用户管理<br>2、机器设置<br>3、机器信息<br>4、记录查看<br>5、抓拍查看<br>6、清楚照片<br>7、感应启动 | 1、用户浏览<br>2、删除用户 | 1<br>2<br>3<br>4<br>5<br>6<br>7<br>8 | 1、编号     2       2、姓名     2       3、面部未設置     4、近置       5、指容     未设置       6、密码未设置     7、卡码       7、卡码     未设置       8、权限     管理员 |

#### 2、普通用户设置

#### 2.1 新增普通用户

- 1. 按【\*】【#】进入导航菜单。
- 选择"新增用户",将"编号"设置为任意数字(默认前三个录入用户是管理员,普通用户为第四个用户之后)。
- 将 "权限"选项设置为"普通用户",即可在该用户名下录入"面部"/"手掌"/"指 纹"/"密码"/"卡码"。
- 在新增普通用户界面,必须录入面部/手掌/指纹/密码/卡其中一项或者更多,才能 成功添加该用户。

| 新增用户 |    |      |  |  |  |
|------|----|------|--|--|--|
| 1,   | 编号 | 4    |  |  |  |
| 2,   | 姓名 |      |  |  |  |
| 3、   | 面部 | 未设置  |  |  |  |
| 4、   | 手掌 | 未设置  |  |  |  |
| 5.   | 指纹 | 未设置  |  |  |  |
| 6,   | 密码 | 未设置  |  |  |  |
| 7、   | 卡码 | 未设置  |  |  |  |
| 8,   | 权限 | 普通用户 |  |  |  |
|      |    |      |  |  |  |

2.2 录入/修改普通用户面部/手掌/指纹

- 1. 按【\*】【#】进入导航菜单。
- 选择"高级设置",选择"用户管理",选择"用户浏览",选择需要录入/修改的用 户编号。
- 3. 选择"面部"/"手掌"/"指纹",即可进行录入/修改(指纹只能录入或删除)。

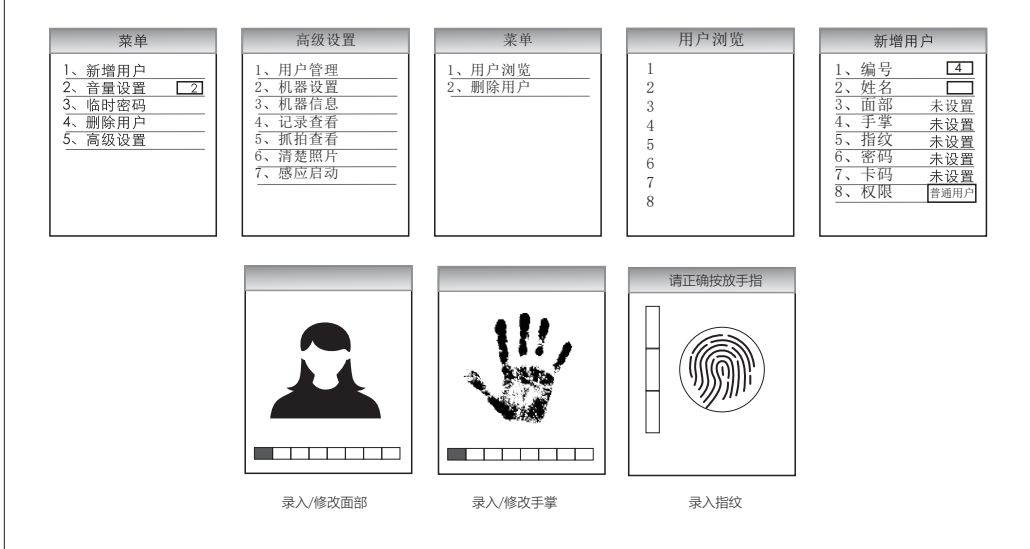

#### 2.3 录入/修改普通用户密码

- 1. 按【\*】【#】进入导航菜单。
- 选择"高级设置",选择"用户管理",选择"用户浏览",选择需要录入/修改的用 户编号。
- 3. 选择"密码",即可录入/修改用户密码。

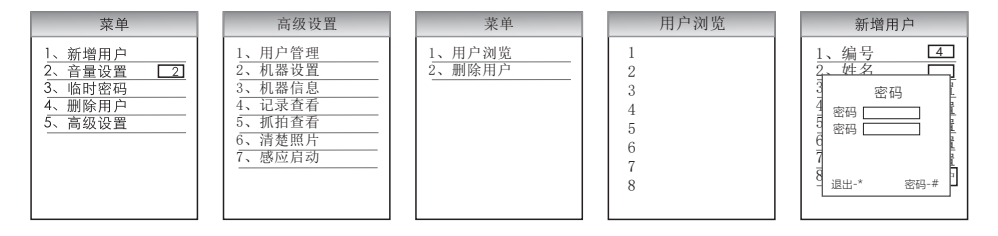

#### 2.4 录入/修改用户卡

- 1. 按【\*】【#】进入导航菜单。
- 选择"高级设置",选择"用户管理",选择"用户浏览",选择需要录入/修改的用 户编号。
- 3. 选择"卡码",即可录入/修改用户卡码。

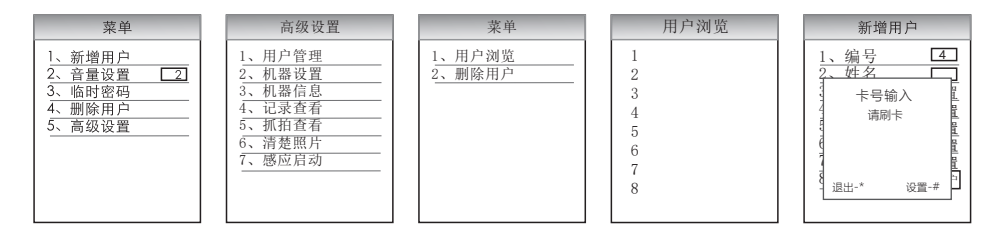

#### 2.5 录入/修改用户姓名

- 1. 按【\*】【#】进入导航菜单。
- 选择"高级设置",选择"用户管理",选择"用户浏览",选择需要录入/修改的用 户编号。
- 3. 选择"姓名",即可录入/修改用户姓名。

| 菜单                                                                          | 高级设置                                                                                 | 菜单               | 用户浏览                                 | 新增用户                                                                                                    |
|-----------------------------------------------------------------------------|--------------------------------------------------------------------------------------|------------------|--------------------------------------|----------------------------------------------------------------------------------------------------|
| 1、新增用户         2、音量设置       2]         3、临时密码         4、删除用户         5、高级设置 | 1、用户管理       2、机器设置       3、机器信息       4、记录查看       5、抓拍查看       6、清整時片       7、感应启动 | 1、用户浏览<br>2、删除用户 | 1<br>2<br>3<br>4<br>5<br>6<br>7<br>8 | 1、编号     4       2、姓名     二       3、面手掌     未设置       5、指纹     未设置       6、密码     未设置       7、下码     未设置       8、权限     普遍用户 |

# 3、系统设置

#### 3.1 音量设置

1. 按【\*】【#】进入导航菜单。

2. 选择"音量设置",按"#"确认,并且分别可以按【2】和【8】进行增加和降低。

|                                                                                                    | 菜单                            |  |
|----------------------------------------------------------------------------------------------------|-------------------------------|--|
| $ \frac{1}{2} \\ \frac{2}{3} \\ \frac{4}{5} \\ \frac{5}{3} \\ \frac{1}{5} \\ \frac{1}{5} \\ 1$ | 新增用户<br>音量时密码<br>删除用户<br>高级设置 |  |

#### 3.2 语言选择

- 1. 按【\*】【#】进入导航菜单。
- 选择"高级设置",选择"机器设置",选择"语言",选择需要使用的语言(可选语言有中文简体、中文繁体、英文)。

| 菜单                                                                            | 高级设置                                                                                                    | 机器设置                                                                                                    |
|-------------------------------------------------------------------------------|----------------------------------------------------------------------------------------------------|----------------------------------------------------------------------------------------------------|
| 1、新増用户       2、音量设置       2、       3、       临时密码       4、       5、       高级设置 | 1、用户管理           2、机器设置           3、机器位息           4、记录查看           5、抓拍查看           6、清楚照片           7、感应启动 | 1、语言     阿体中交       2、日期格式     年月日       3、时间设置     4、机器初始化       5、抓拍     医●       6、组合开锁     医●       7、管理密码     医● |

#### 3.3 日期格式

- 1. 按【\*】【#】进入导航菜单。
- 选择"高级设置",选择"机器设置",选择"日期格式"(可选日期格式分别有年-月-日,月-日-年,日-月-年)。

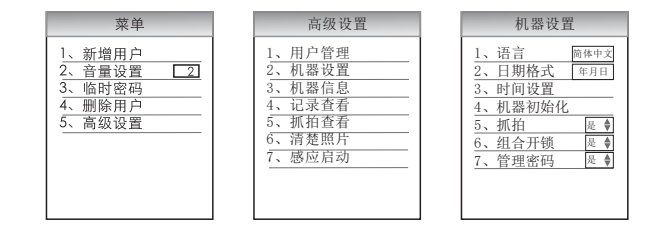

#### 3.4 时间设置

- 1. 按【\*】【#】进入导航菜单。
- 选择"高级设置",选择"机器设置",选择"时间设置"(【2】递增,【8】递减, 【#】确认,【\*】退出)。

| 菜单                                                | 高级设置                                                                                             | 机器设置                                                                                                    | 目前       | 前时间                                      |
|---------------------------------------------------|--------------------------------------------------------------------------------------------------|----------------------------------------------------------------------------------------------------|----------|------------------------------------------|
| 1、新增用户<br>2、音量设置 23<br>3、临时密码<br>4、删除用户<br>5、高级设置 | 1、用户管理         2、机器设置         3、机器设置         4、记录查看         5、抓拍查看         6、清楚照片         7、感应启动 | 1、语言     四株中文       2、日期格式     年月日       3、时间设置     4、机器初始化       5、抓拍     足 ♥       6、组合开锁     足 ♥       7、管理密码     足 ♥ | 2017 🗼 1 | 2 (12 (12 (12 (12 (12 (12 (12 (12 (12 (1 |
|                                                   |                                                                                                  |                                                                                                    | 否-*      | 是-#                                      |

#### 3.5 初始化设置

方法一: 1. 按【\*】【#】进入导航菜单。

选择"高级设置",选择"机器设置",选择"机器初始化",并按【#】
 确认(初始化会清空本设备数据,请谨慎使用该功能)。

方法二: 1. 唤醒屏幕, 按下后面板初始化键, 并且按【#】确认, 即可初始化成功。

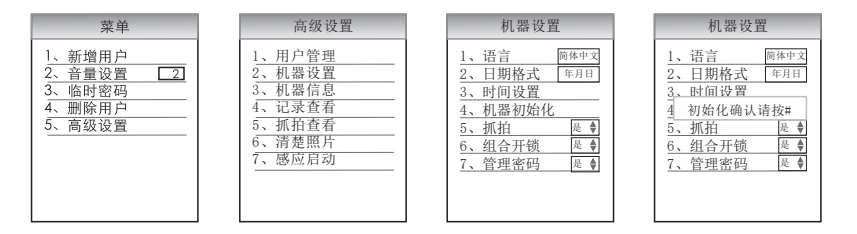

#### 3.6 抓拍设置

- 1. 按【\*】【#】进入导航菜单。。
- 选择"高级设置",选择"机器设置",选择"抓拍",并按【#】确认,然后按【2】
   和【8】可以选择打开或者关闭该功能。

| 菜单                                                              | 高级设置                                                                                 | 机器设置                                                                                                    | 机器设置                                                                                                    |
|-----------------------------------------------------------------|--------------------------------------------------------------------------------------|----------------------------------------------------------------------------------------------------|----------------------------------------------------------------------------------------------------|
| 1、新増用户       2、音量设置       2、       3、临时密码       4、删除用户       5、 | 1、用户管理       2、机器位置       3、机器信息       4、记录查看       5、抓拍查看       6、清楚照片       7、感应启动 | 1、语言     商作中交       2、日期格式     毎月日       3、时间设置     4、机器初始化       5、抓拍     長・       6、组合开锁     長・       7、管理密码     長・ | 1、语言     師(फ中文)       2、日期格式     年月日       3、时间设置     4、机器初始化       5、抓拍     臣♥       6、组合开锁     屋♥       7、管理密码     医♥ |

#### 3.7 组合开锁

- 1. 按【\*】【#】进入导航菜单。
- 选择"高级设置",选择"机器设置",选择"组合开锁",并按【#】确认,然后 按【2】和【8】可以选择打开或者关闭该功能。

| 菜单                                                                         | 高级设置                                                                                             | 机器设置                                                                                                    | 机器设置                                                                                                    |
|----------------------------------------------------------------------------|--------------------------------------------------------------------------------------------------|----------------------------------------------------------------------------------------------------|----------------------------------------------------------------------------------------------------|
| 1、新増用户         2、音量设置       2         3、临时密码         4、删除用户         5、高级设置 | 1、用户管理         2、机器设置         3、机器信息         4、记录查看         5、抓拍查看         6、清楚照片         7、感应启动 | 1、语言     順体中文       2、日期格式     年月日       3、时间设置     4、机器初始化       5、抓拍     長◆       6、组合开锁     長◆       7、管理密码     医◆ | 1、语言     兩体中文       2、日期格式     年月日       3、时间设置     4、机器初始化       5、抓拍     長 \$       6、组合开锁     度 \$       7、管理密码     長 \$ |

#### 3.8 管理密码

- 1. 按【\*】【#】进入导航菜单。
- 选择"高级设置",选择"机器设置",选择"管理密码",并按【#】确认,然后可以输入任意六位密码,并按【#】确认。

| 菜单                                               | 高级设置                                                                                                    | 机器设置                                                                                                    | 机器设置                                                                                                    |
|--------------------------------------------------|----------------------------------------------------------------------------------------------------|----------------------------------------------------------------------------------------------------|----------------------------------------------------------------------------------------------------|
| 1、新增用户<br>2、音量设置 2<br>3、临时密码<br>4、删除用户<br>5、高级设置 | 1、用户管理           2、机器设置           3、机器设置           4、记录查看           5、抓拍查看           6、清楚照片           7、遯应启动 | 1、语言     阿林中文       2、日期格式     (年月日)       3、时间设置     4. 机器初始化       5. 抓拍     医 •       6、组合开锁     医 •       7、管理密码     宮 • | 1、语言     阿休中文       2     田田校士     Gen       3     密码注册        4     密码        5     密码        6         7     退出-*     密码-# |
| ▲ 重要提示                                           |                                                                                                    |                                                                                                    |                                                                                                    |

管理密码不能直接用于开门,该密码使用于微信小程序分享临时密码时使用,请不要将该密码 告诉其他人。

#### 4、信息查询

# 4.1 登记信息查询

- 1. 按【\*】【#】进入导航菜单。
- 选择"高级设置",选择"机器信息",选择"登记信息",并按【#】确认(该功 能可查询用户录入信息以及开锁记录)。

| 菜单                                             |   |
|------------------------------------------------|---|
| 1、新增用户<br>2、音量设置<br>3、临时密码<br>4、删除用户<br>5、高级设置 | 2 |

|                                                                               | 高级设置                                                         |  |
|-------------------------------------------------------------------------------|--------------------------------------------------------------|--|
| $\frac{1}{2}$ , $\frac{1}{3}$ , $\frac{1}{4}$ , $\frac{1}{5}$ , $\frac{1}{6}$ | 用户管理       机器设置       机器信息       记录查看       抓拍查看       3##WE |  |
| 7.                                                                            | 感应启动                                                         |  |

|                                   | 机器信息                         |  |
|-----------------------------------|------------------------------|--|
| $\frac{\frac{1}{2}}{\frac{3}{4}}$ | 登记信息<br>剩余容量<br>全部容量<br>设备信息 |  |
|                                   |                              |  |
|                                   |                              |  |

|    | 登记信息  |   |
|----|-------|---|
|    |       |   |
| 1, | 用户登记  | 0 |
| 2, | 管理登记  | 0 |
| 3、 | 面部登记  | 0 |
| 4, | 手掌登记  | 0 |
| 5、 | 密码登记  | 0 |
| 6, | IC卡登记 | 0 |
| 7、 | 开锁记录  | 0 |
| 8, | 管理记录  | 0 |
|    |       |   |
|    |       |   |

#### 4.2 剩余容量

- 1. 按【\*】【#】进入导航菜单。
- 选择"高级设置",选择"机器信息",选择"剩余容量",并按【#】确认(该功能可查询用户录入信息以及开锁记录等剩余容量)。

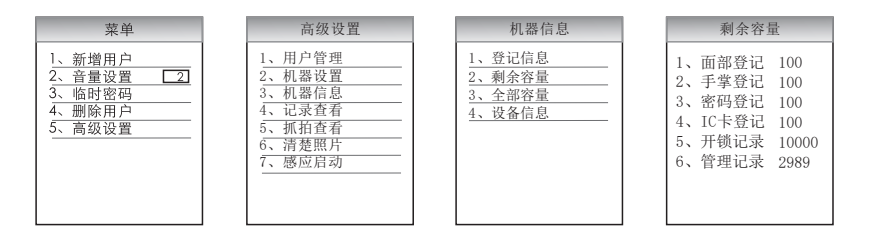

#### 4.3 全部容量

- 1. 按【\*】【#】进入导航菜单。
- 选择"高级设置",选择"机器信息",选择"全部容量",并按【#】确认(该功能可查询用户录入信息以及开锁记录等的全部容量)。

| 菜单                                                         | 高级设置                                                                                 | 机器信息                                          | 全部容量                                                                                 |
|------------------------------------------------------------|--------------------------------------------------------------------------------------|-----------------------------------------------|--------------------------------------------------------------------------------------|
| 1、新増用户       2、音量设置       3、临时密码       4、删除用户       5、高级设置 | 1、用户管理       2、机器设置       3、机器信息       4、记录查看       5、抓拍查看       6、清楚照片       7、感应启动 | 1、登记信息       2、剩余容量       3、全部容量       4、设备信息 | 1、面部登记 100<br>2、手掌登记 100<br>3、密码登记 100<br>4、IC卡登记 100<br>5、开锁记录 10000<br>6、管理记录 3000 |

#### 4.4 设备信息

- 1. 按【\*】【#】进入导航菜单。
- 选择"高级设置",选择"机器信息",选择"设备信息",并按【#】确认(该功能可查询本设备的软件/硬件的型号以及版本)。

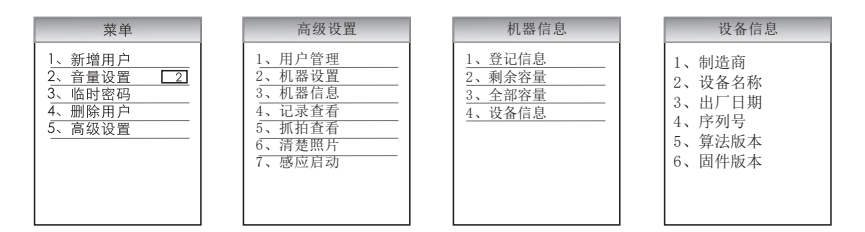

#### 4.5 记录查看

- 1. 按【\*】【#】进入导航菜单。。
- 2. 选择"高级设置",选择"记录查看",并按【#】确认(该功能可查询用户的 使用记录)。

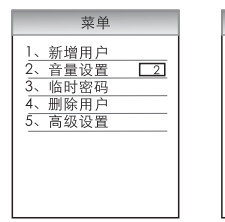

| 1, | 用户管理 |
|----|------|
| 2, | 机器设置 |
| 3, | 机器信息 |
| 4, | 记录查看 |
| 5, | 抓拍查看 |
| 6, | 清楚照片 |
| 7, | 感应启动 |
| _  |      |

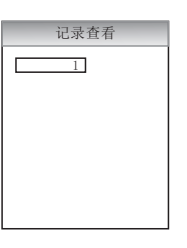

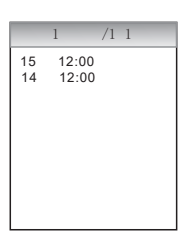

#### 4.6 抓拍查看

1. 按【\*】【#】进入导航菜单。

2. 选择"高级设置",选择"抓拍查看"(该功能可查看非法开门被抓拍图像)。

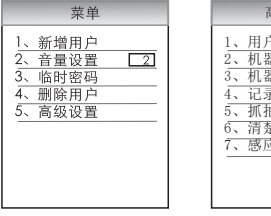

|    | 高级设置 |
|----|------|
| 1, | 用户管理 |
| 2, | 机器设置 |
| 3, | 机器信息 |
| 4, | 记录查看 |
| 5, | 抓拍查看 |
| 6, | 清楚照片 |
| 7, | 感应启动 |
| _  |      |
|    |      |
|    |      |

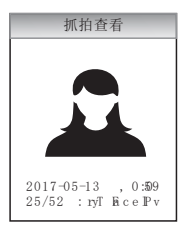

#### 4.7 清除照片

1. 按【\*】【#】进入导航菜单。

2. 选择"高级设置",选择"清除照片"(该功能可将被抓拍图像全部删除)。

| 菜单                                               | 高级设置                                                                                 | 清空照片                                                                    |
|--------------------------------------------------|--------------------------------------------------------------------------------------|-------------------------------------------------------------------------|
| 1、新増用户<br>2.音量设置 2<br>3.临时密码<br>4.删除用户<br>5.高级设置 | 1、用户管理       2、机器设置       3、机器信息       4、记录查看       5、抓拍查看       6、清楚照片       7、感应启动 | 1、用户管理<br>2、机器设置<br>3、机器设置<br>3、机器信息<br>4<br>删除全部照片<br>6、清楚照片<br>7、感应启动 |

4.8 感应启动

- 1. 按【\*】【#】进入导航菜单。
- 选择"高级设置",选择"感应启动",并按【#】确认,然后按【2】和【8】可以选择 打开或者关闭该功能。

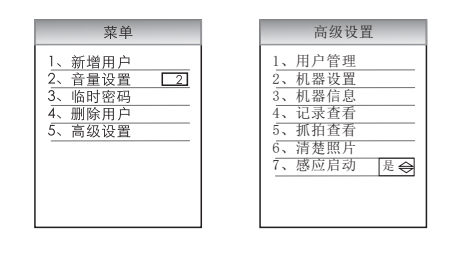

四、开/关锁方式

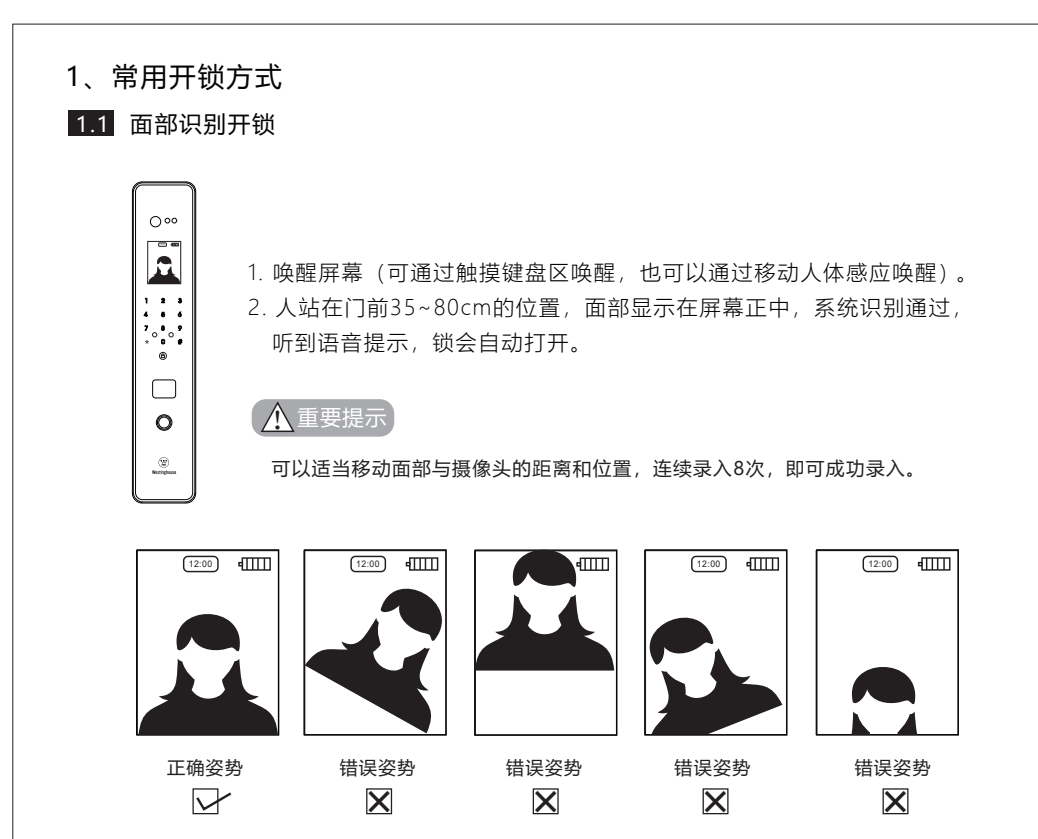

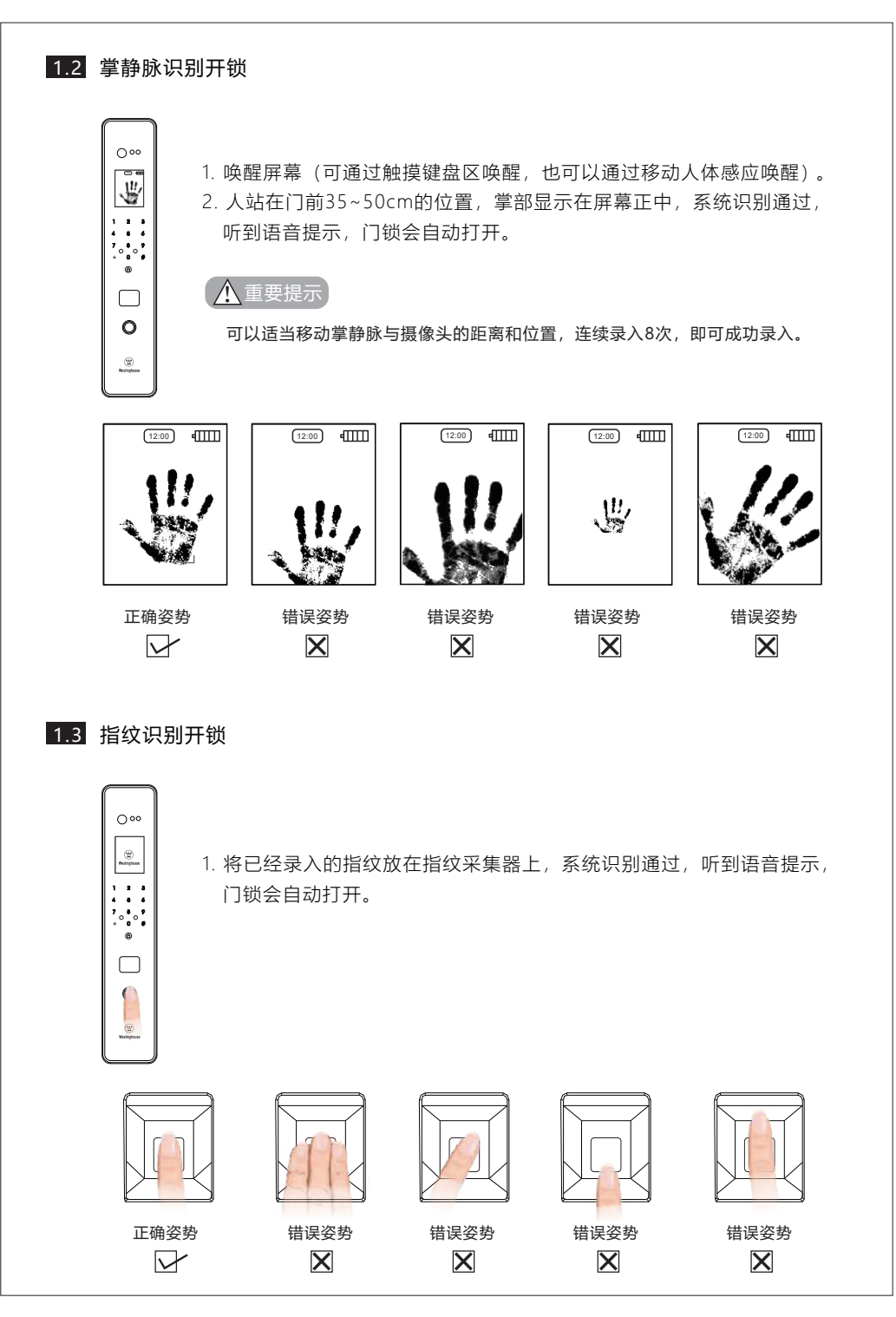

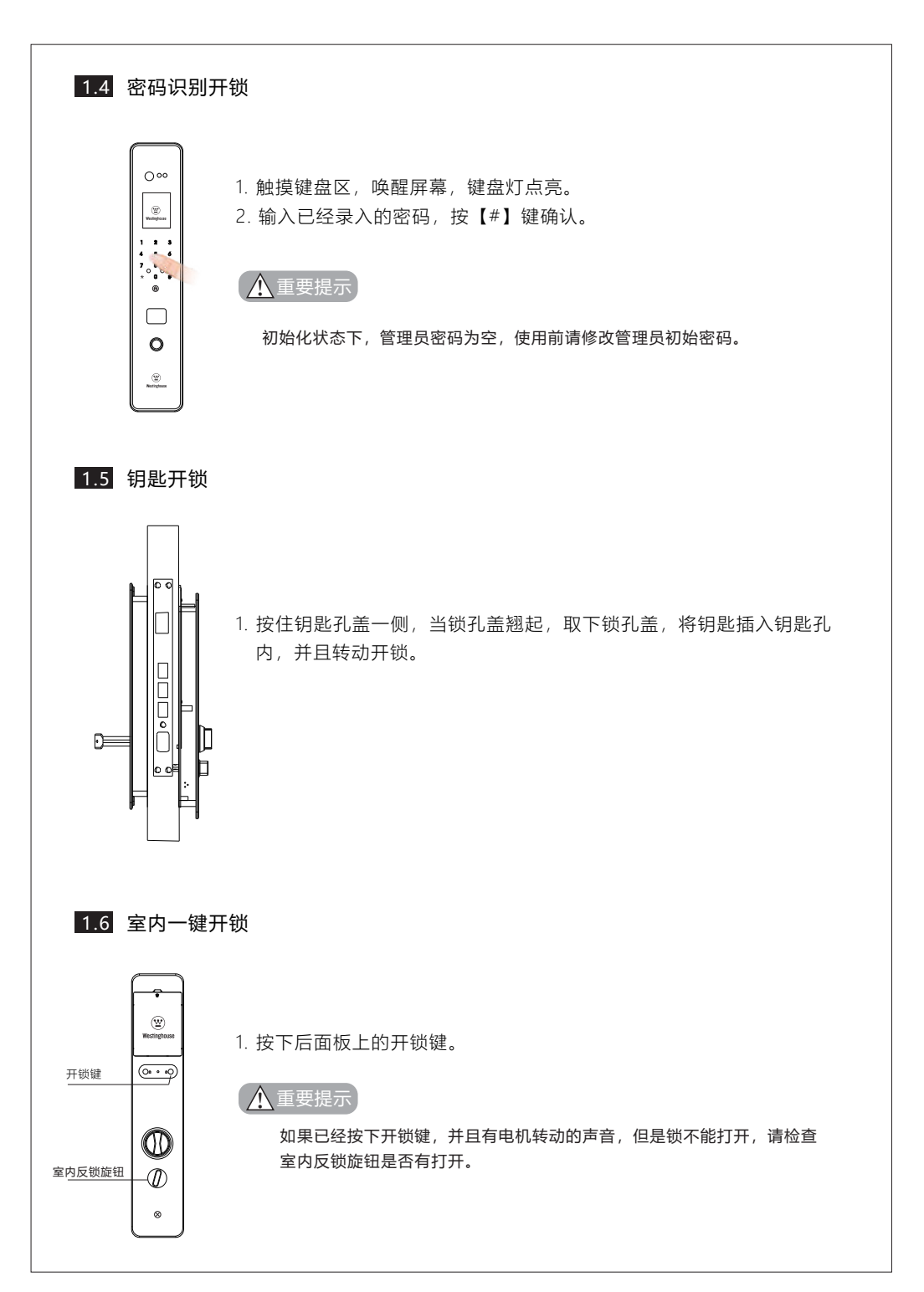

# 室内应急开锁通道 () () () () () () () () () () () () () () () () () () () () () () () () () () () () () ()

1. 当在室内,遇到紧急情况,门锁不能打开,则按下应急 旋钮,并且转动,即可开锁。

1 重要提示

应急旋钮在安装完成之后,按压应该是轻松、顺滑的。

### 1.8 微信小程序临时密码开锁

- 1. 按【\*】【#】进入导航菜单。
- 选择"高级设置",选择"机器设置",选择"管理密码",修改(初始密码为【1 23456】);再选择"设置时间",时间必须和手机时间相同。

| 菜单                                                |  |
|---------------------------------------------------|--|
| 1、新増用户<br>2. 音量设置 2<br>3、临时密码<br>4、删除用户<br>5、高级设置 |  |

| 1,             | 用户管理 |
|----------------|------|
| $\overline{2}$ | 机器设置 |
| 3,             | 机器信息 |
| 4,             | 记录查看 |
| 5,             | 抓拍查看 |
| 6,             | 清楚照片 |
| 7、             | 感应启动 |

| 机器设置  |                                                          |  |  |  |
|-------|----------------------------------------------------------|--|--|--|
| 语言    | 简体中文                                                     |  |  |  |
| 日期格式  | 年月日                                                      |  |  |  |
| 时间设置  |                                                          |  |  |  |
| 机器初始组 | 5                                                        |  |  |  |
| 抓拍    | 是                                                        |  |  |  |
| 组合开锁  | 是                                                        |  |  |  |
| 管理密码  | 123456                                                   |  |  |  |
|       |                                                          |  |  |  |
|       |                                                          |  |  |  |
|       | 机器设<br>语言<br>日期格式<br>时间设置<br>机器初始(<br>抓拍<br>组合开锁<br>管理密码 |  |  |  |

 在微信小程序搜索框中搜索"全自动人脸识别锁临时密码",或微信扫描下面二 维码,进入小程序。

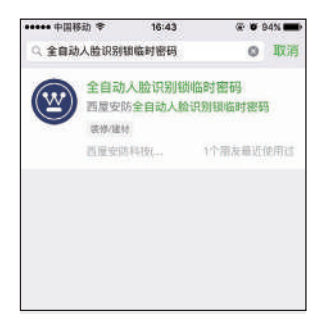

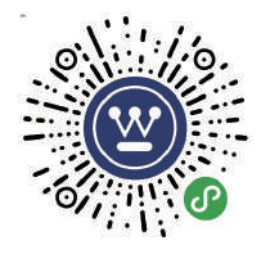

微信扫一扫,使用小程序

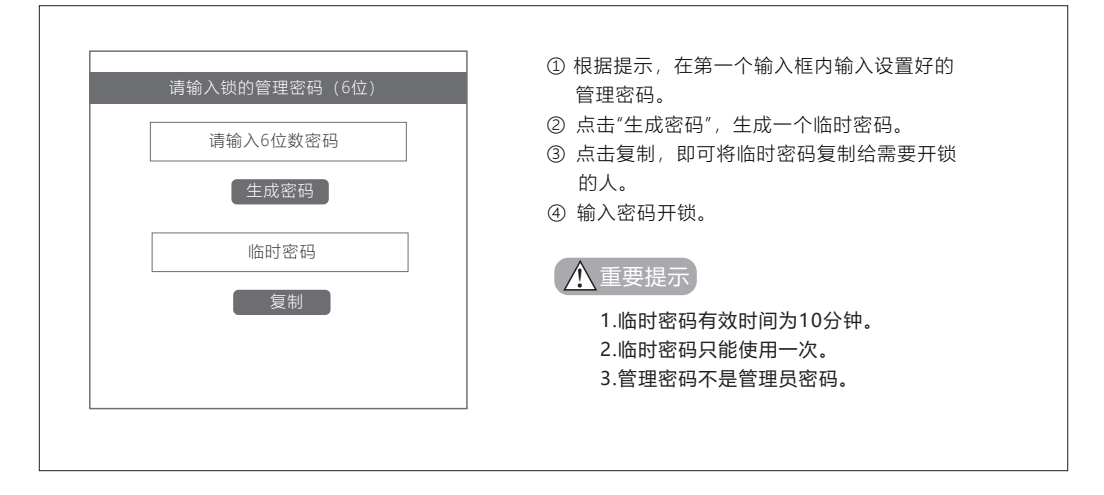

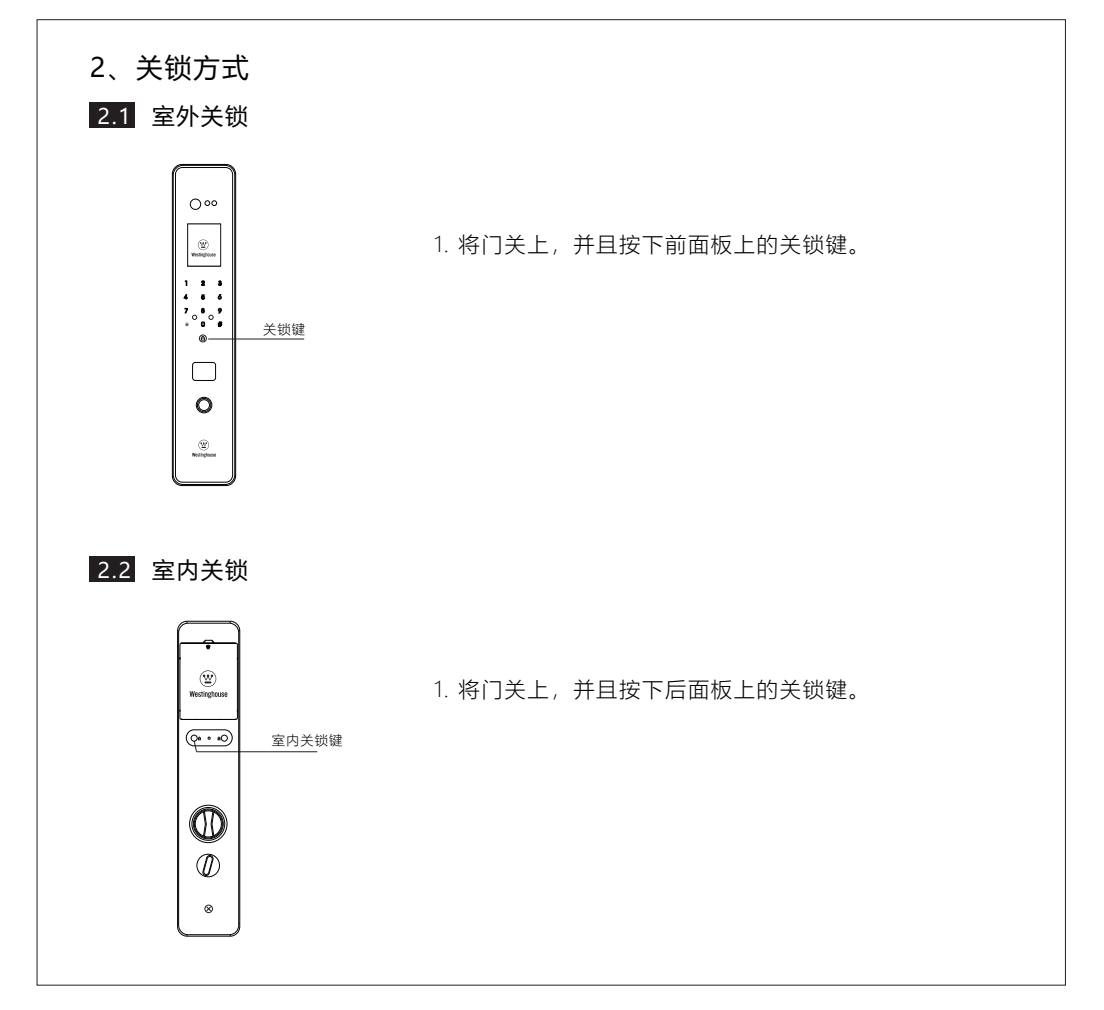

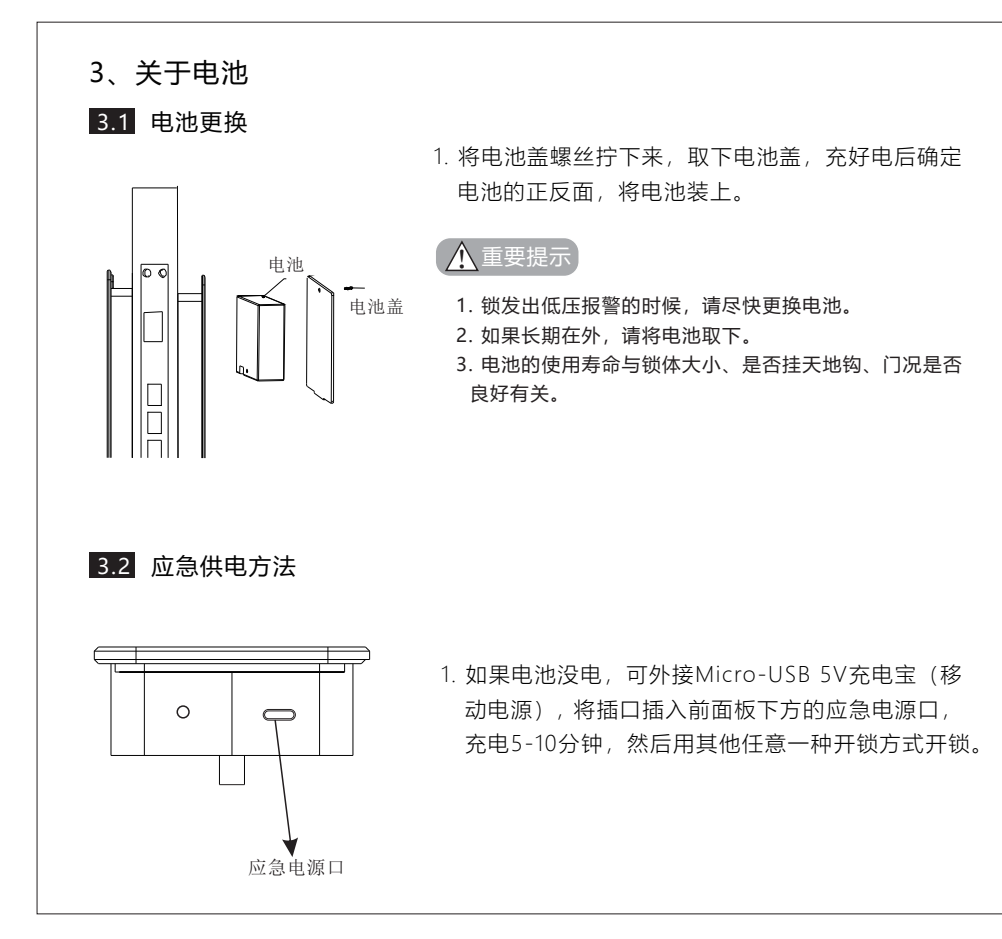

# 五、安装指南

# 1 装箱清单

| 序号 | 配件名称          | 数量 | 序号 | 配件名称 | 数量 |
|----|---------------|----|----|------|----|
| 1  | 前面板 (含硅胶垫和底板) | 1  | 6  | 保修卡  | 1  |
| 2  | 后面板 (含硅胶垫和底板) | 1  | 7  | 电池   | 1  |
| 3  | 机械钥匙          | 2  | 8  | 充电器  | 1  |
| 4  | 使用说明书         | 1  | 9  | 门禁卡  | 2  |
| 5  | 安装配件包         | 1  | 10 | 合格证  | 1  |

备注:此清单仅供参考,以实际发货为准。

2 锁体结构示意图

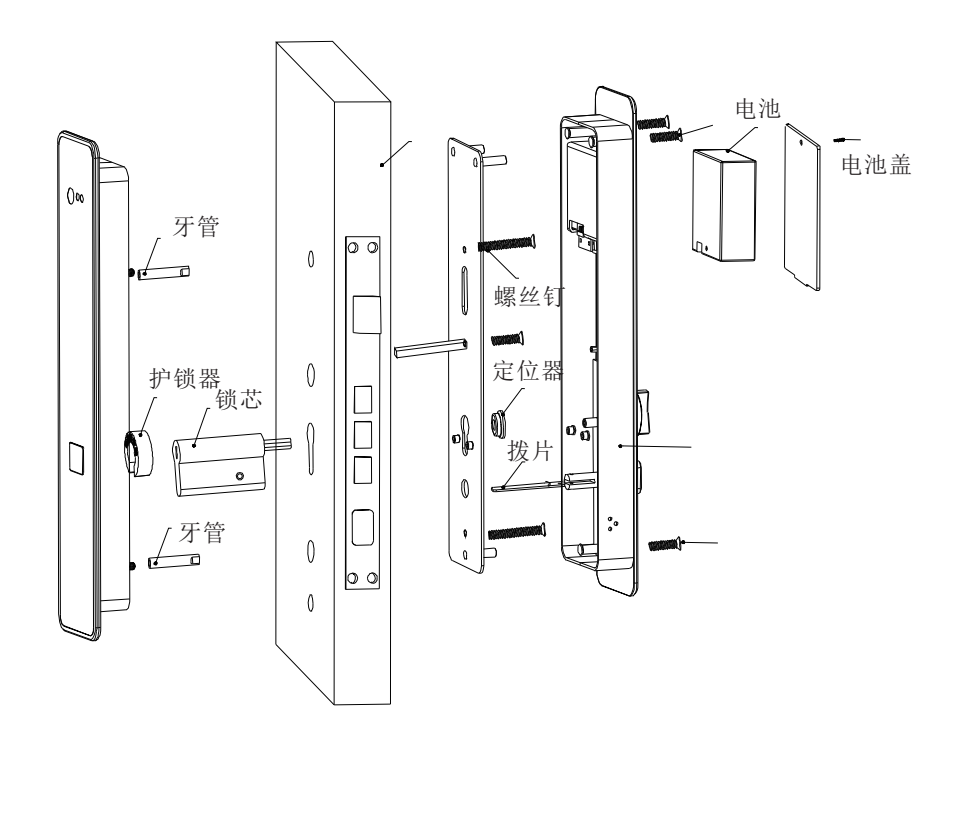

# 3 安装步骤

1.将锁芯装上锁芯孔,并且根据门的厚度将锁芯的长度切为:如下图所示:

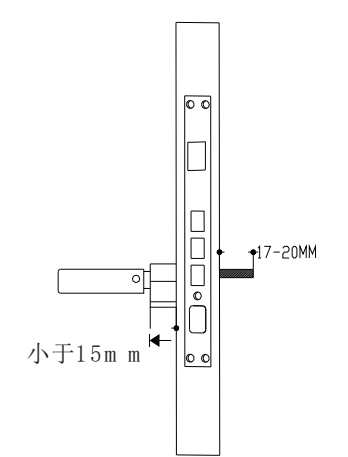

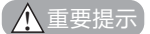

锁芯方杆距离门的最佳距离为17~20mm。

2.用牙管固定在前面板螺柱上,拧紧。

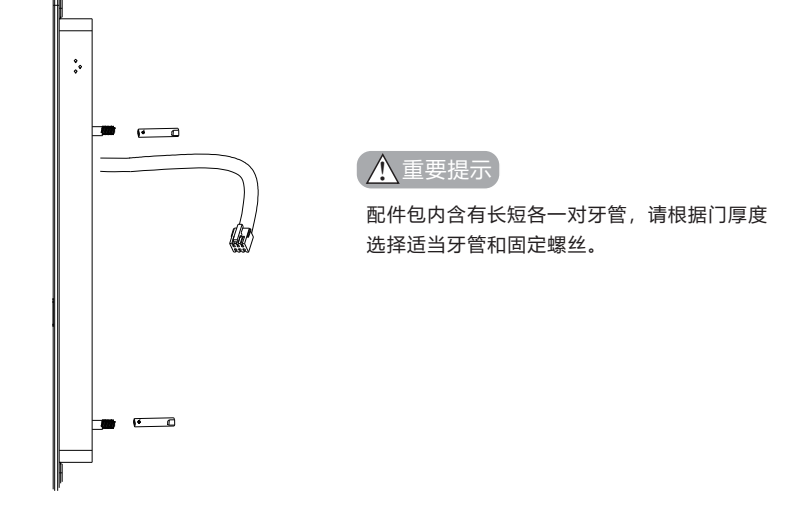

3. ① 将连接线穿过门和底板上方的过线孔,方棒固定在底板上,并用后底板固定住前面板,调整好位置,用螺丝拧紧,然后将线头与后面板连接起来。
② 将反锁钮拨片按照下图位置对准钉孔,用尖嘴钳将销钉完全压入。

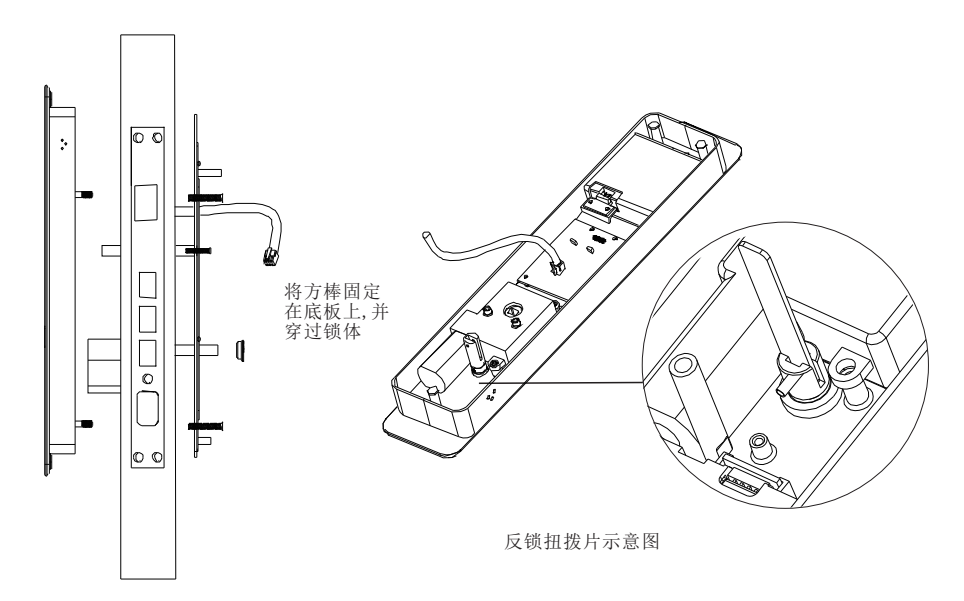

注意: 锁面板应该与门平行, 固定好后用钥匙测试是否能够正常开门。

 将连接线与后面板连接起来,再将后面板上的孔位对准螺丝孔位、锁芯孔位,将后面 板的反锁钮拨片插入锁体上的反锁钮孔位中。

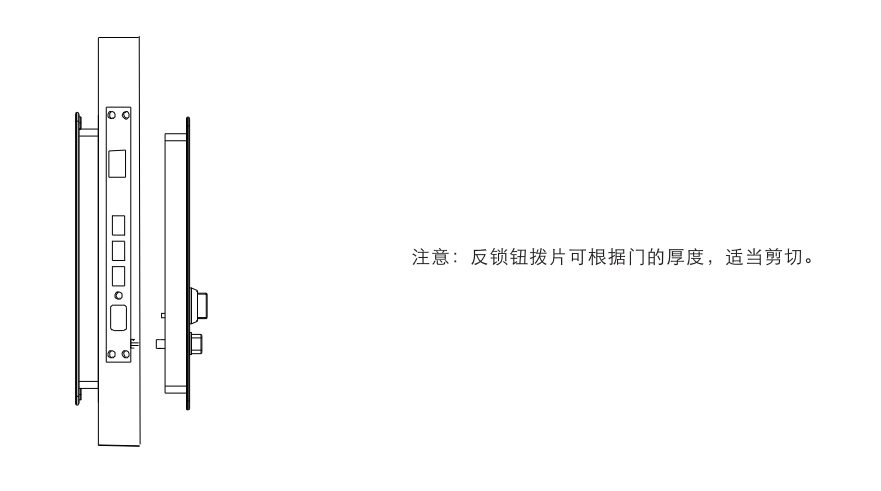

5. 用螺丝固定住后面板, 拧紧, 并且装上电池, 盖上电池盖, 安装完成。

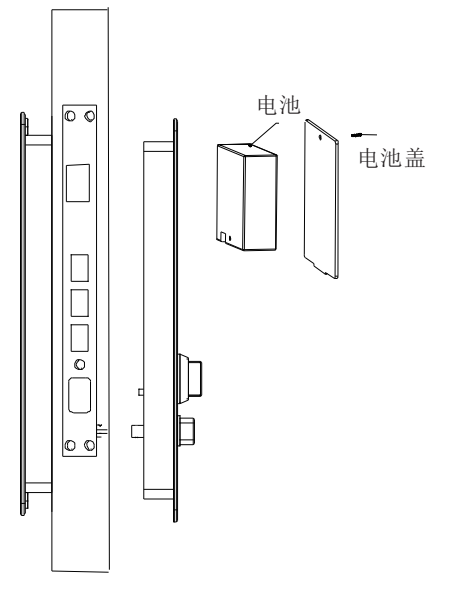

6. 安装完成后,测试各项功能是否正常。

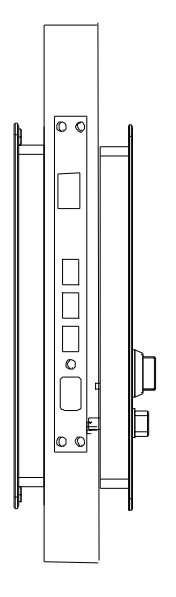

注意:

- 1. 安装完成检查系统供电是否正常;
- 2. 安装完成检查指纹、密码、刷卡、钥匙是否正常开启;
- 3. 安装完成检查应急开门通道是否正常;

4. 安装完成检查一键关门是否正常。

# 门锁常见问题解答

| 故障现象                                    | 可能原因                                    | 解决办法                                           |
|-----------------------------------------|-----------------------------------------|------------------------------------------------|
| 无法开锁<br>(使用门锁机械钥匙)                      | ① 机械钥匙不正确                               | 使用正确配套的智能锁机械钥匙                                 |
|                                         | ② 锁芯损坏                                  | 用其他办法开锁后,请专业人员检查                               |
| 验证成功无法开锁                                | ① 门锁安装问题                                | 请专业人员检查                                        |
| 验证指纹开锁时,<br>智能门锁提示验证失败                  | ① 该指纹为非法指纹                              | 使用有效指纹或改用其他方式开锁                                |
|                                         | ② 该指纹已经被注销                              |                                                |
|                                         | ③手太干、太湿、太冷                              | 将手指保湿、擦干、保暖后再验证指纹<br>或改用其它方式开锁                 |
|                                         | ④ 用力过大,指纹变形                             | 用正确方式重新验证指纹                                    |
|                                         | ⑤ 用力过轻,指纹没有完全采集                         |                                                |
| 成功验证有效指纹/密码<br>/卡开锁,状态正常,电<br>机不工作,无法开锁 | ① 连接线松动                                 | 法去则人已经本门锁并再挽归权的委件                              |
|                                         | ② 电机故障                                  | ·····································          |
| 智能门锁按键<br>无反应或禁止操作                      | ① 电池耗尽或正负极装反                            | 用外接电源或采用其他方式开锁后检查电池                            |
|                                         | ② 连续输入多次错误,键盘<br>自动锁定                   | 隔3分钟再操作键盘或改用其他方式开锁可<br>解决锁定                    |
|                                         | ③ 前后锁面板连接线松动                            | 用机械钥匙开锁后,请专业人员检查                               |
| 钥匙插拔不灵活                                 | <ol> <li>钥匙长期未使用,插拔不太<br/>灵活</li> </ol> | 在钥匙孔内撒些铅笔粉末(石墨),然后<br>开关几次即可,切忌向钥匙孔中加入机油<br>润滑 |

# 产品保修卡

尊敬的客户:

非常感谢您对西屋安防产品的关心和支持!同时感谢您选择、购买我 们的产品!

 1、产品自出售之日起(以销售单据为准)整锁保修三年,您在正常使用 过程中出现故障,请与本公司或经销商联系,保修时应出示此单。

2、产品均由专业维修人员维修。

3、对于下列原因导致的机器故障不属于免费保修范围:

A 人为因素或使用不当(磕碰、敲击、腐蚀性物体或液体接触锁等) 造成的部件损坏。

B 未经我公司许可, 自行或非我公司特约维修点维修造成的损坏。

C 保修卡上填写产品或发票与被维修产品不符合或涂改过。

D 产品使用时间超过保修期。

# 以下内容请销售单位协助用户完整填写

| 用户姓名:         | _ 购买日期: |  |  |
|---------------|---------|--|--|
| 产品型号:         | _ 联系电话: |  |  |
|               |         |  |  |
| 以下内容请销售单位完整填写 |         |  |  |
|               |         |  |  |
| 销售单位:         | 联系电话:   |  |  |
|               |         |  |  |
|               |         |  |  |
|               | 序列号粘贴处  |  |  |
| i             |         |  |  |

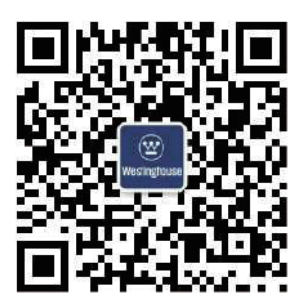

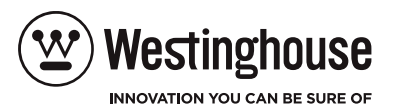

Westinghouse Security Technology (Jiangsu) Co., Ltd.

西屋安防科技(江苏)有限公司

江苏省南京市江宁区双龙大道1698号景枫中心2108室

服务电话:400-878-6998

(20), WESTINGHOUSE, and INNOVATION YOU CAN BE SURE OF are trademarks of Westinghouse Electric Corporation. Used under license by Westinghouse Security Technology (Jiangsu) CO., Ltd.

(W), WESTINGHOUSE,和 INNOVATION YOU CAN BE SURE OF 是西屋电气公司的商标, 经西屋安防科技(江苏)有限公司授权使用,保留所有权利。 本使用说明书为2019年第一版(如有更新,请以实物为准)